## <mark>راهنمای اتصال از طریق IMAP بر روی سیستم عامل اندروید</mark>

۱- ابتدا وارد صفحه تنظيمات شويد:

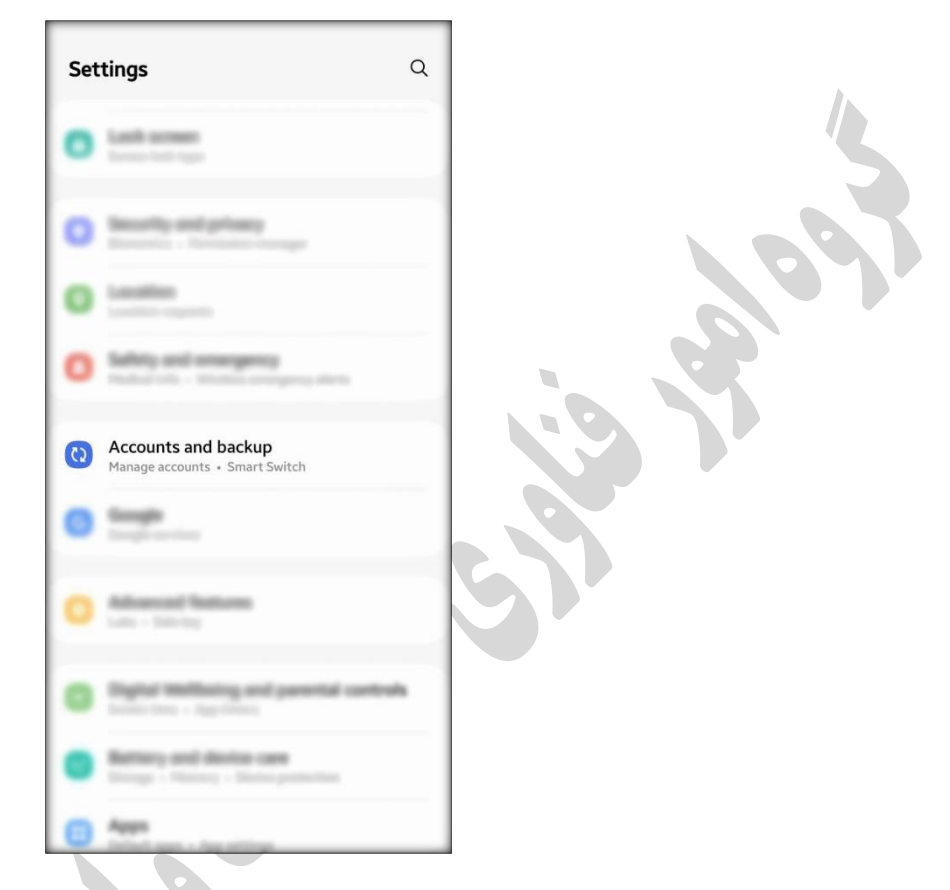

۲- به بخش Account and backup وارد شوید، از قسمت Manage accounts :

| < Accounts and backup                  | Q |
|----------------------------------------|---|
| Manage accounts                        |   |
| Services Coul                          |   |
| Back-up-data                           |   |
| Removales                              |   |
| Sugarian .                             |   |
| Bod-sp-fills                           |   |
|                                        |   |
| Resp. State Proceeding States          |   |
| The second second second second second |   |
|                                        |   |
| Looking for something also?            |   |
| Serving Cloud                          |   |
|                                        |   |
|                                        |   |

|      |      |                                 |       | 1                                      |
|------|------|---------------------------------|-------|----------------------------------------|
|      | < N  | lanage accounts                 |       |                                        |
|      | •    | Macana gar                      |       |                                        |
|      | 0    | Office                          |       |                                        |
|      | •    | adamed paralliggeal can         |       |                                        |
|      | 0    | attented paratti@geal.com       |       |                                        |
|      | 0    | Signal .                        |       | 107                                    |
|      | •    | Repr.                           |       |                                        |
|      | •    |                                 |       |                                        |
|      |      | Watches                         |       |                                        |
|      | 0    | Palarmaliticitett               |       |                                        |
|      | +    | Add account                     |       |                                        |
|      |      |                                 | -     |                                        |
|      | Auto | spine data                      | •     |                                        |
|      |      | نىپد:                           | خاب ک | ۴- در این مرحله Personal (IMAP) را انت |
|      | < A  | dd account                      |       |                                        |
|      | -    |                                 |       |                                        |
|      | 2    | Had                             | -     |                                        |
|      | -    |                                 | -     |                                        |
| *    |      | Name of Contrasts in Statistics | -     |                                        |
|      |      | dealline .                      |       |                                        |
|      |      | Cuttoria (                      |       |                                        |
|      | M    | Personal (IMAP)                 | 0     |                                        |
|      | M    | Personal (POP3)                 | 0     |                                        |
|      | 0    | Super-                          |       |                                        |
| St . | ٠    | Theorem 1.                      |       |                                        |
|      | ٠    | Telegers .                      |       |                                        |
|      |      | Mundap.                         |       |                                        |
|      | 0    |                                 | •     |                                        |
|      |      |                                 |       | I                                      |

۳- در انتهای صفحه بخش Add account را بزنید:

در پایین مرحله ابتدا آدرس ایمیل خود را مانند تصویر زیر وارد نموده سپس بر روی MANUAL SETUP در پایین صفحه کلیک کنید:

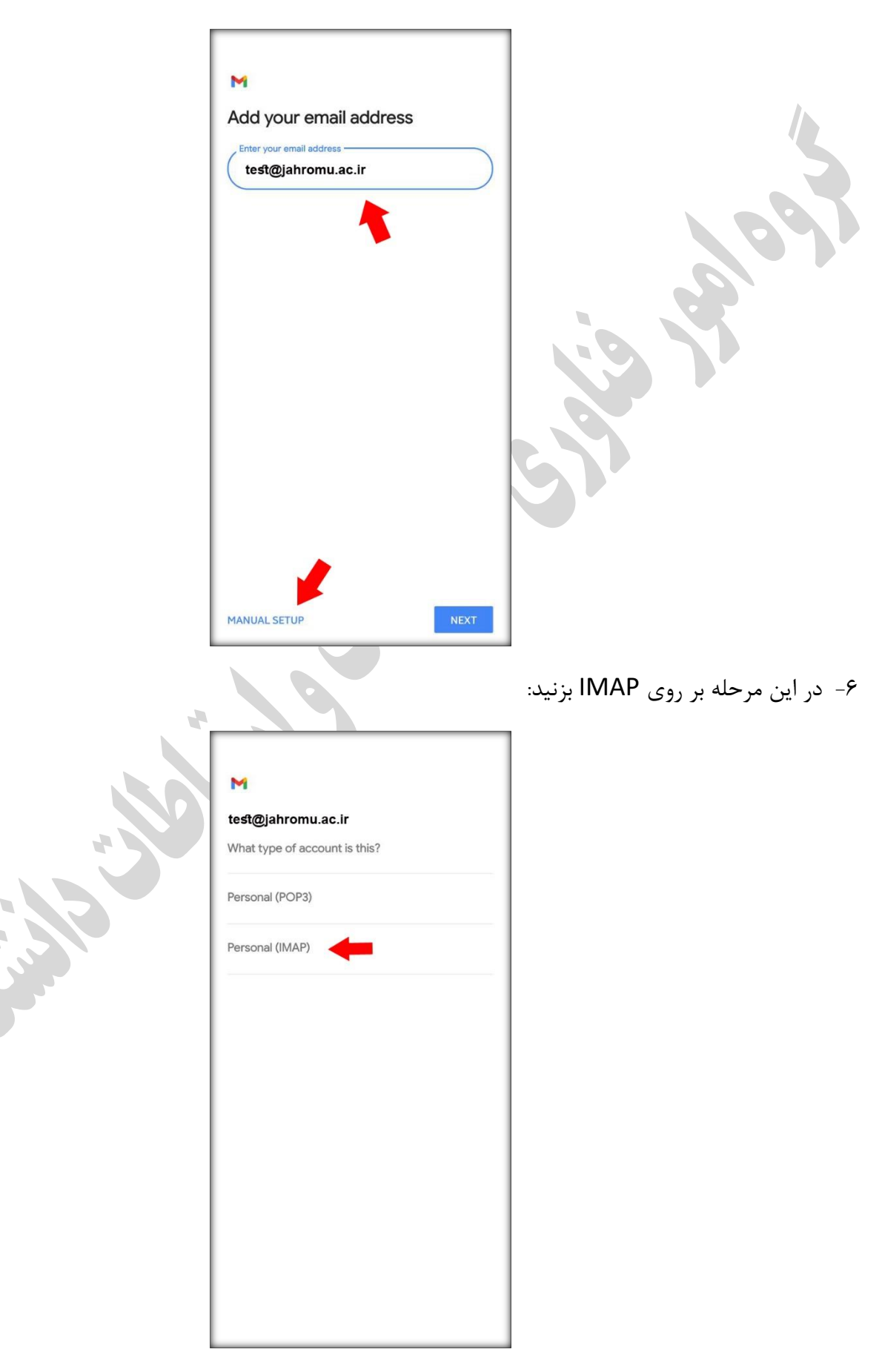

M test@jahromu.ac.ir 0 ۸- در این مرحله مجدد مشخصات حساب کاربری و آدرس سرور را مانند تصویر زیر وارد نمایید: M Incoming server settings test@jahromu.ac.ir 0 × mail.jahromu.ac.ir

۲- در این مرحله کلمه عبور اکانت خود را وارد نموده سپس NEXT را بزنید:

۹- در صورتی که از نسخه اندروید ۱۳ استفاده می کنید با نمایش این پیام EDIT SETTINGS را انتخاب کرده

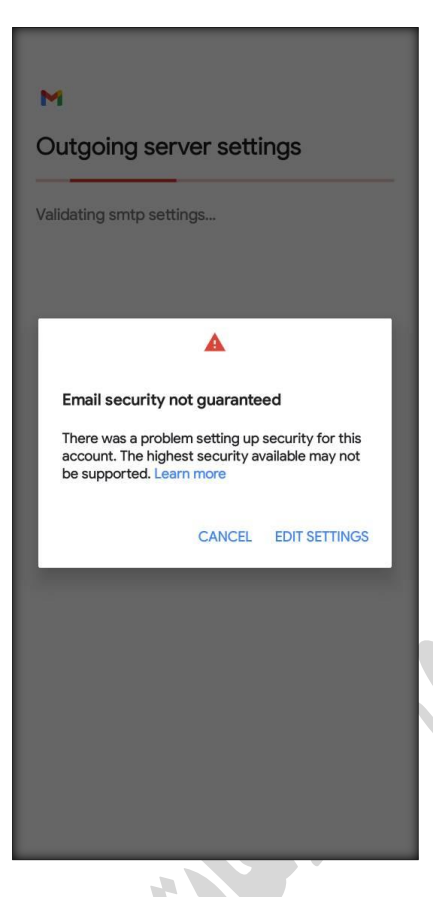

۱۰ مطابق تصویر ذیل تنظیمات را انجام دهید:

| Outgoing serv                     | ver settings                  |
|-----------------------------------|-------------------------------|
| Try updating the port an account. | nd/or security type to add th |
| Require sign-in                   |                               |
| Username<br>test@jahromu.a        | ac.ir                         |
| Password                          | o                             |
| SMTP server                       |                               |
| Port                              |                               |
| Security type                     |                               |
|                                   |                               |
|                                   |                               |
|                                   | _                             |

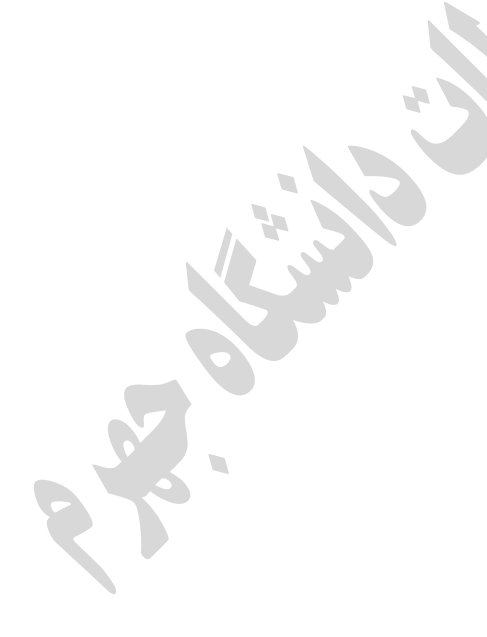

۱۱- در صفحه بعد بر روی NEXT بزنید تا تنظیمات ذخیره شود:

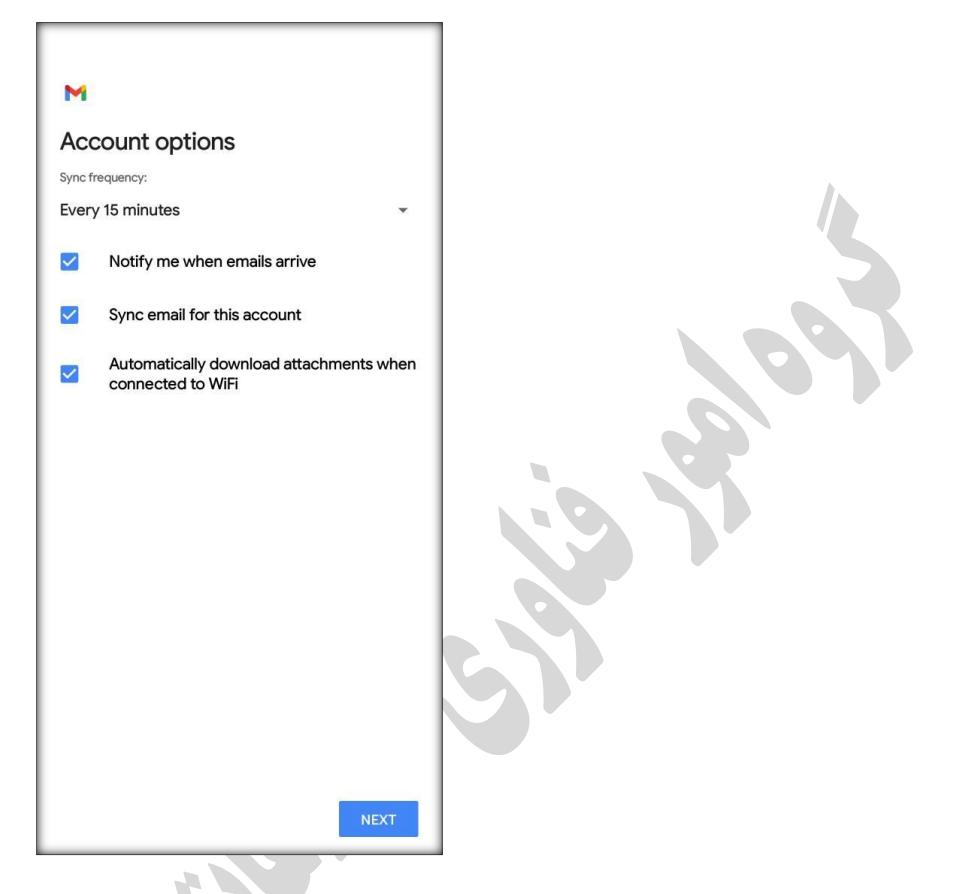

۱۲- پس از ذخیره تنظیمات با باز نمودن برنامه Gmail و انتخاب اکانت تعریف شده می توانید به پیامهای خود دسترسی داشته باشید.

| Nour account is set up and emails<br>are on their way!<br>Account name (optional)<br>test@jahromu.ac.ir<br>Your name<br>Test<br>Displayed on sent messages |
|----------------------------------------------------------------------------------------------------|
| NEXT                                                                                                    |